### 抽選予約

①毎月15日~25日は、抽選予約の利用申請をされている方は、7ヶ月先の抽選予約に参加できます。

| 1月  | 15日~25日 | 8月分の抽選申込  | 2月  | 15日~25日 | 9月分の抽選申込  |
|-----|---------|-----------|-----|---------|-----------|
| 3月  | 15日~25日 | 10月分の抽選申込 | 4月  | 15日~25日 | 11月分の抽選申込 |
| 5月  | 15日~25日 | 12月分の抽選申込 | 6月  | 15日~25日 | 1月分の抽選申込  |
| 7月  | 15日~25日 | 2月分の抽選申込  | 8月  | 15日~25日 | 3月分の抽選申込  |
| 9月  | 15日~25日 | 4月分の抽選申込  | 10月 | 15日~25日 | 5月分の抽選申込  |
| 11月 | 15日~25日 | 6月分の抽選申込  | 12月 | 15日~25日 | 7月分の抽選申込  |

②基本操作は、空き予約照会・予約の申込と手順は同じです。

次頁に 3P~12Pの相違箇所を明記いたします。

また、システム上 抽選は 申込単位で行われます。 一申込で複数日申込をされますと、全て当選または全て落選となりますのでご注意ください 『抽選申込の確認・取消』(21P)にて申込の優先順位の設定をお願いします。

※ 抽選予約が完了しますとメッセージー覧(37P参照)に「抽選予約完了」のメッセージが表示されます

### ③<br /> 抽選予約画面の相違箇所

### ・空き照会画面(6P④参照) 会議室の日付が <u>抽選</u> と表示されます

| 2016年5月<br>全日              | 定員                  | 1<br>日              | 2<br>月    |           |           | 5<br>木 |
|----------------------------|---------------------|---------------------|-----------|-----------|-----------|--------|
| <u>展示宰A</u>                | 人008                | _                   | _         | _         | _         | _      |
| <u>展示宰B</u>                | 600人                | _                   | _         | _         | _         | -      |
| <u>展示室C</u>                | 400人                | -                   | —         | -         | -         | -      |
| <u>展示室D</u>                | 130人                | -                   | -         | -         | -         | -      |
| 会議室1【会議室2と連結利用時は放…         | 45人                 | 抽選                  | <u>抽選</u> | <u>抽選</u> | <u>抽選</u> | 抽選     |
| <u>会議室2</u> 【会議室1と連結利用時は放… | 40人                 | 抽選                  | <u>抽選</u> | <u>抽選</u> | <u>抽選</u> | 抽選     |
| 会議室3【放送設備利用可】              | 24人                 | 抽選                  | 抽選        | 抽選        | 抽選        | 抽選     |
| <u>会議室4</u> 【放送設備利用可】      | 65人                 | 抽選                  | 抽選        | 抽選        | 抽選        | 抽選     |
| <u>会議室5</u>                | 35人                 | 抽選                  | 抽選        | 抽選        | 抽選        | 抽選     |
| く前の期間を表示                   | <u> &lt;&lt; 戻る</u> | <u> 次へ &gt;&gt;</u> |           |           |           |        |

### ・抽選予約希望をクリック (7P ⑤参照)すると 選択抽選 と表示されます

| 2016年5月<br>全日         | 定員                  | 1<br>日          | 2<br>月 |    |    | 5<br>木 |
|-----------------------|---------------------|-----------------|--------|----|----|--------|
| <u>展示宰A</u>           | 800人                | -               | —      | _  | -  | -      |
| <u>展示宰B</u>           | 600人                | -               | —      | _  | -  | -      |
| <u>展示室C</u>           | 400人                | -               | —      | —  | -  | -      |
| <u>展示室D</u>           | 130人                | -               | —      | -  | _  | -      |
| 会議室1【会議室2と連結利用時は放…    | 45人                 | 抽選              | 抽選     | 抽選 | 抽選 | 抽選     |
| 会議室2【会議室1と連結利用時は放…    | 40人                 | 抽選              | 抽選     | 抽選 | 抽選 | 抽選     |
| 会議室3【放送設備利用可】         | 24人                 | 抽選              | 選択抽選   | 抽選 | 抽選 | 抽選     |
| <u>会議室4</u> 【放送設備利用可】 | 65人                 | 抽選              | 抽選     | 抽選 | 抽選 | 抽選     |
| <u>会議室5</u>           | 35人                 | 抽選              | 抽選     | 抽選 | 抽選 | 抽選     |
| く前の期間を表示              | <u> &lt;&lt; 戻る</u> | <u> 次へ &gt;</u> | Σ      |    |    |        |

### ・時間枠画面(7P⑥参照)時間枠が 抽選(0) と表示されます。 括弧内の数字は現在の「抽選申込数」です

複数の時間帯の申込ができます。申込をしたいところを選んで 「次へ」のボタンを押してください。選択すると「選択」の文字が表示されます。 空きの時間帯でも予約が完了するまでの間に他の利用者に予約される場合があります。

(抽選:抽選申込可能 ○:空きあり △:用途によっては使用可能 ×:空きなし -:申込対象外) 括弧の中は現在の「抽選申込数」です。

| すみだ産業会館【会議室・展示場をお探しの方… | 下線のある施設は案内 | り画面があります。     | •              |                 |                 |                 |
|------------------------|------------|---------------|----------------|-----------------|-----------------|-----------------|
| 2016年5月2日<br>(月)       | 定員         | 8:00~<br>9:00 | 9:00~<br>12:00 | 13:00~<br>16:30 | 17:30~<br>21:00 | 21:00~<br>22:00 |
| <u>会議室3</u> 【放送設備利用可】  | 24人        | 抽選(0)         | <u>抽選(0)</u>   | <u>抽選(0)</u>    | 抽選(0)           | 抽選(0)           |
|                        | << 戻る      | 次へ >>         |                |                 |                 |                 |

### 抽選申込の先約がある場合は以下の表示となります

| すみた産業会館【会議室・展示場をお探しの方… | 下線のある施設は案内 | 可画面があります      | 0              |                 |                 |                 |
|------------------------|------------|---------------|----------------|-----------------|-----------------|-----------------|
| 2016年5月2日<br>(月)       | 定員         | 8:00~<br>9:00 | 9:00~<br>12:00 | 13:00~<br>16:30 | 17:30~<br>21:00 | 21:00~<br>22:00 |
| <u>会議室3</u> 【放送設備利用可】  | 24人        | <u>抽選(0)</u>  | 抽選(1)          | <u>抽選(0)</u>    | 抽選(0)           | 抽選(0)           |
|                        | << 戻る      | 次へ >>         |                |                 |                 |                 |

### ・希望時間枠をクリック (8P ①参照)すると <u>選択抽選(0)</u> と表示されます

複数の時間帯の申込ができます。申込をしたいところを選んで 「次へ」のボタンを押してください。選択すると「選択」の文字が表示されます。 空きの時間帯でも予約が完了するまでの間に他の利用者に予約される場合があります。 (抽選:抽選申込可能 ○:空きあり △:用途によっては使用可能 ×:空きなし -:申込対象外) 括弧の中は現在の「抽選申込数」です。

| <u>すみだ産業会館</u> 【会議室・展示場をお探しの方… | 下線のある施設は案          | 内画面がありま            | <b>5.</b>       |                 |                 |                 |
|--------------------------------|--------------------|--------------------|-----------------|-----------------|-----------------|-----------------|
| 2016年5月2日<br>(月)               | 定員                 | 8:00~<br>9:00      | 9:00~<br>12:00  | 13:00~<br>16:30 | 17:30~<br>21:00 | 21:00~<br>22:00 |
| 会議室3【放送設備利用可】                  | 24人                | <u>抽選(0)</u>       | <u> 選択抽選(0)</u> | 抽選(0)           | <u>抽選(0)</u>    | 抽選(0)           |
|                                | <u>&lt;&lt; 戻る</u> | <u>次へ &gt;&gt;</u> |                 |                 |                 |                 |

### 予約内容の確認・取消

① "公共施設利用メニュー"をクリック、"2.予約内容の確認・取消"をクリックします

| 公共施設利用メニュー | 1. 空き照会・予約の申込  |
|------------|----------------|
| 多目的施設      | 2. 予約内容の確認・取消  |
| 室内スポーツ施設   | 3. 抽選申込の確認・取消  |
| 外スポーツ施設    | 4. 利用者情報の設定・変更 |
|            | 5. メッセージの確認    |

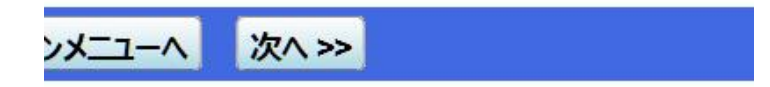

9.終了

② 利用者ID、パスワードを入力して"ログイン>>"をクリックします

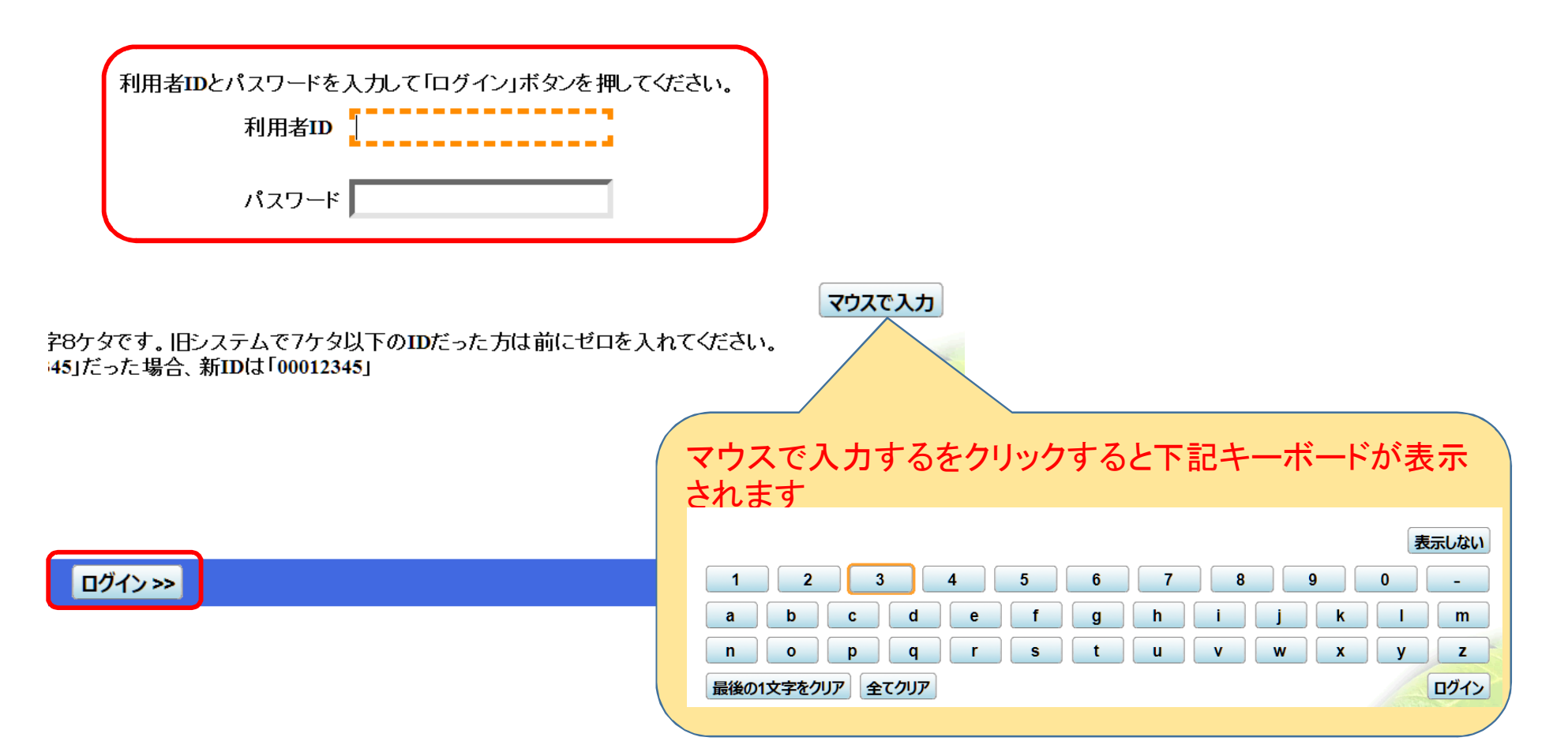

## ② 利用者ID、パスワードを入力して"ログイン>>"をクリックします

# システム **予約内容の確認・取消**

#### 予約の取消を行う場合は「取消」ボタンで選び、「次へ」ボタンを押してください。(複数選択できます。) 予約内容や納付状況を確認する場合は「詳細」ボタンを、備品(付帯品)の追加予約や変更をする場合は「予約/変更」ボタンを押してください。

|              | 表示期間指              | 定 登録済施設 ク         | ブループ 利用日川          | 配表示              |       | 印刷用画面   |          |
|--------------|--------------------|-------------------|--------------------|------------------|-------|---------|----------|
| <u>すみだ産業</u> | <u>会館【会議室・展示場を</u> | <u>お探しの方へー】 会</u> | 議室2【 <u>会議室1と連</u> | 結利用時は放送設         | 備利用可】 |         | $\frown$ |
| 状態           | 利用日                | 利用時間帯             | 申請番号               | 使用料              | 予約    | 備品(付帯品) | 取消       |
| 仮予約          | 2016/3/9           | 09:00~16:30       | 2015-004054497     | 7,900円           | 詳細    | 予約/変更   | 取消       |
| 仮予約          | 2016/3/10          | 09:00~16:30       | 2015-004054497     | 7,900円           | 詳細    | 予約/変更   | 取消       |
|              |                    | 仮予約内容             | <sup>客</sup> の詳細がご | 這いただけます<br>ご利用い7 | ただけま  | tth     |          |
|              |                    |                   | _                  |                  |       |         |          |
| 色·文字t        | オイズ変更 メニューへ        | < 戻る 次へ >         | >                  |                  |       |         |          |

③ 仮予約を取消される場合は、"取消"を選択して"次へ>>"をクリックします

### ④ 予約の取消確認の画面が表示されますので確認して"取消>>"をクリックします

システム 予約の取消 確認 予約の取消 確認 以下の予約を取消します。内容がよろしければ「取消」ボタンを押してください。 状態 利用日 利用時間帯 施設名称 仮予約 すみだ産業会館 会議室2 2016/3/9 09:00~16:30 仮予約 すみだ産業会館 会議室2 2016/3/10 09:00~16:30 色・文字サイズ変更 ^-ב־א << 戻る 取消>>

### ⑤予約の取消完了の表示がでましたらWeb仮予約は完了しました ご利用者様のWeb画面のメッセージ(通知)を開いていただくと、予約完了通知を確認いただけます

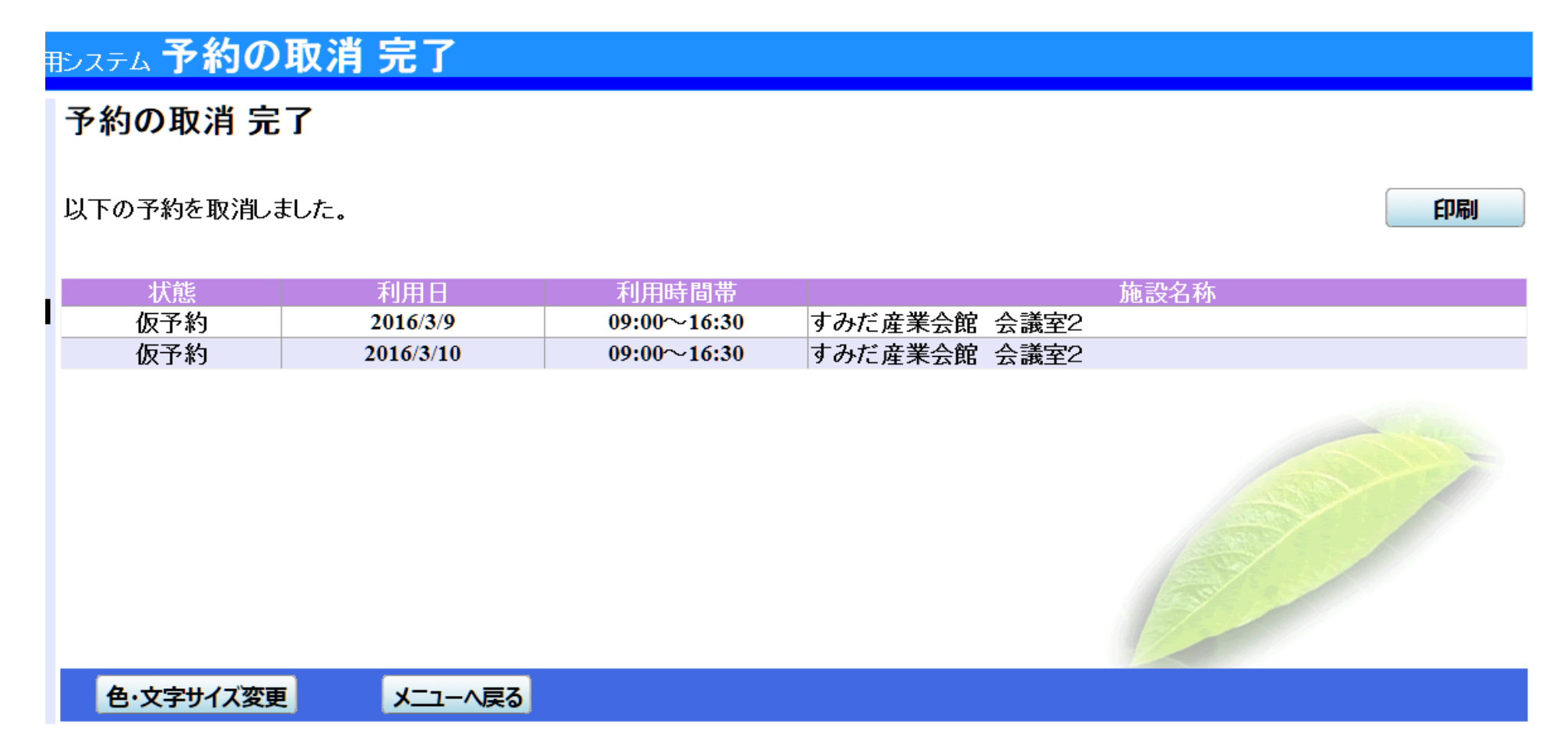

### 抽選申込の確認・取消

① "公共施設利用メニュー"をクリック、"3.抽選申込の確認・取消"をクリックします

| 公共施設利用メニュー |  |
|------------|--|
| 多目的施設      |  |
| 屋内スポーツ施設   |  |
| 屋外スポーツ施設   |  |

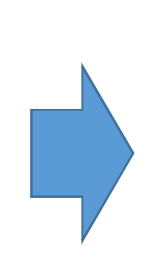

| 1. 空き照会・予約の申込 |  |
|---------------|--|
| 2.予約内容の確認・取消  |  |
| 3. 抽選申込の確認・取消 |  |
| 4.利用者情報の設定・変更 |  |
| 5. メッセージの確認   |  |
| 9.終了          |  |

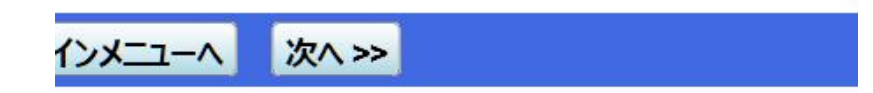

② 利用者ID、パスワードを入力して"ログイン>>"をクリックします

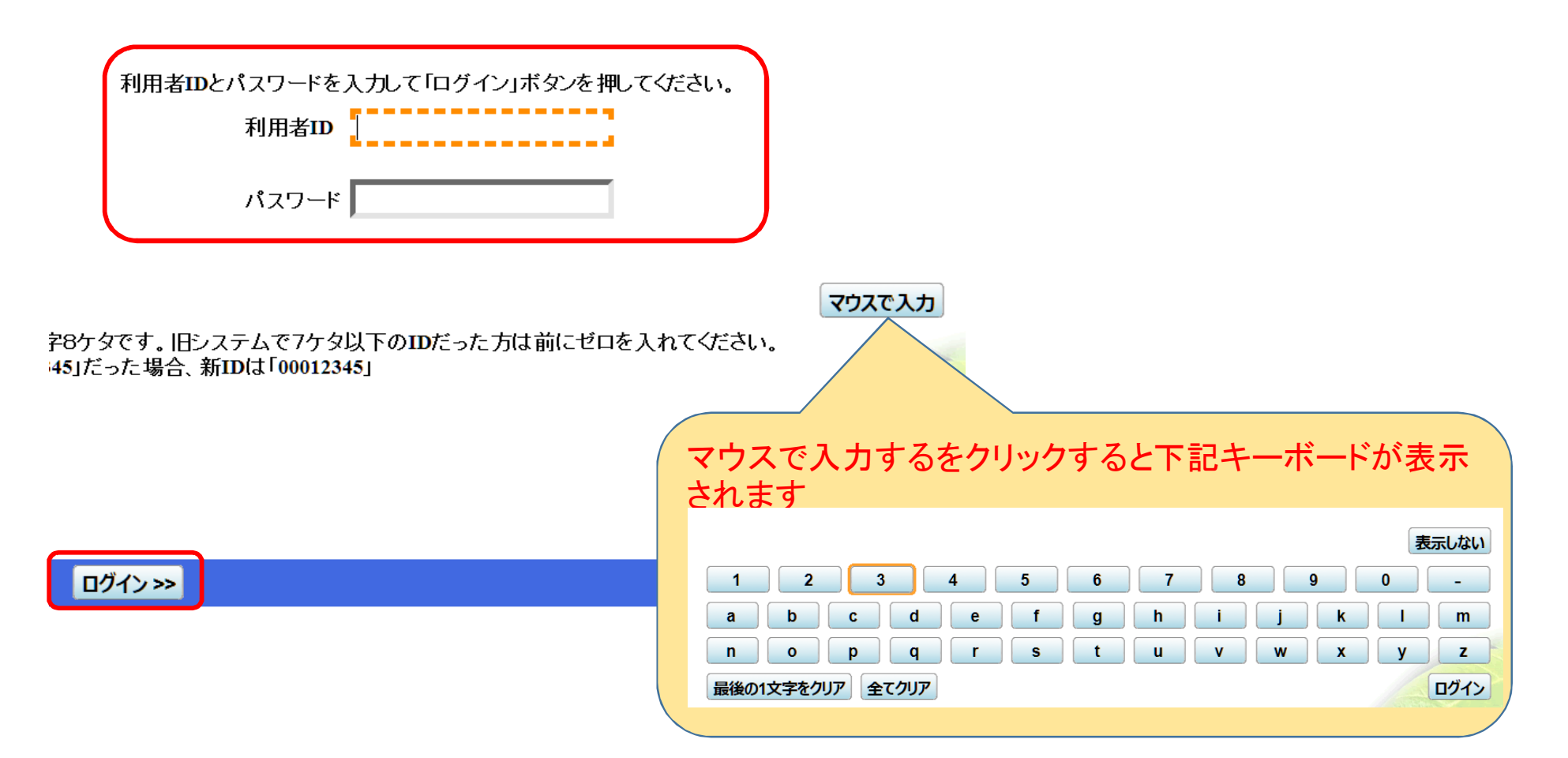

### ③<br /> 抽選申込の確認・<br /> 取消

### эステム 抽選申込の確認・取消

抽選申込の一覧です。 抽選申込の取消を行う場合は「取消」ボタンを選んで、「次へ」ボタンを押してください。(複数選択できます。)抽選申込の優先順位指定を変更す る場合は、「優先順位指定」ボタンを押してください。

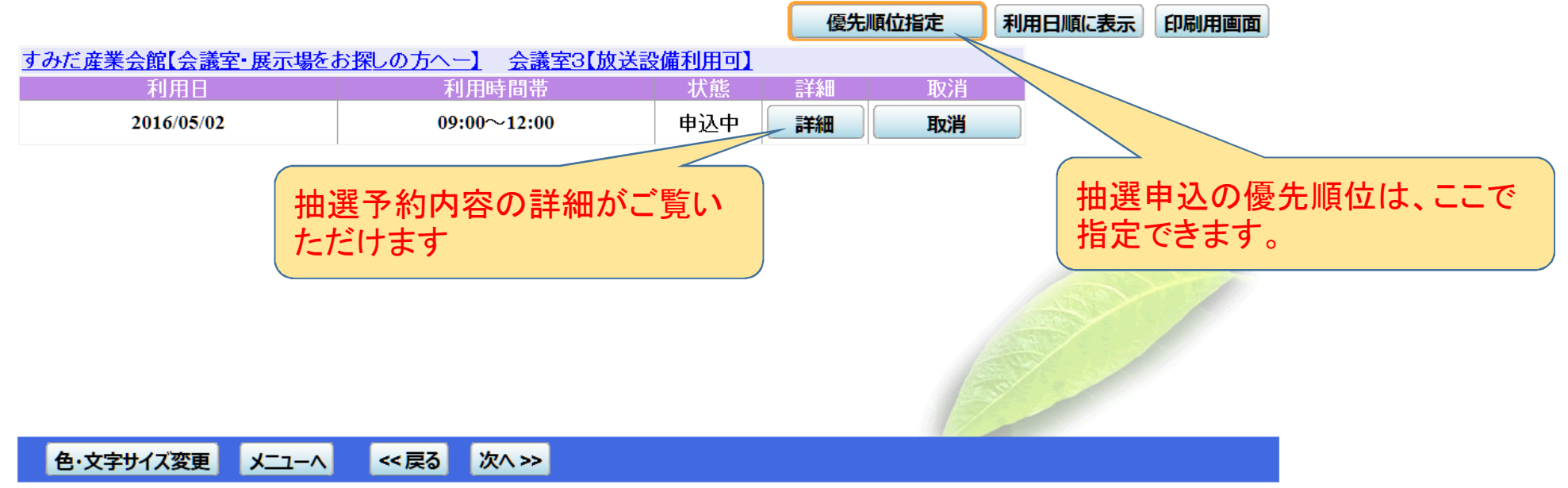

### ④抽選申込の優先順位の指定

| ・優先順位を設定して "確認>>"をクリックしま                      | ます (1) (1) (1) (1) (1) (1) (1) (1) (1) (1) | 重要です       |    |
|-----------------------------------------------|--------------------------------------------|------------|----|
| すみだ産業会館(会議室) 受付締切: 2015/10/26 00:00<br>セット申込可 |                                            |            |    |
| 施設名称                                          | 利用日                                        | 利用時間帯      | 順位 |
| すみだ産業会館 会議室3                                  | 2016/05/02                                 | 9:00~12:00 | h  |

| ●·文字サイズ変更 メニューへ << 戻る 確認 >>   |            |       |              |       |  |
|-------------------------------|------------|-------|--------------|-------|--|
| ● 色·文字サイズ変更 メニューへ << 戻る 確認 >> |            |       |              |       |  |
|                               | 6. 文字サイブ亦再 | V-7_A |              | な家ろう  |  |
|                               | C'X+91A&E  |       | <b>「大</b> つ」 | 1日日 い |  |
|                               |            |       |              |       |  |

・確認画面が表示されますので"確定>>"をクリックします

| 1 million (1997) |           |                 |                      |
|------------------|-----------|-----------------|----------------------|
|                  |           | 44 = 7          | てたっちょう しょうしん         |
| 1日・乂子サ1人変更       |           | - << 戻る         | 唯化 >>                |
|                  |           |                 |                      |
|                  |           |                 |                      |
|                  | 色・文字サイズ変更 | 色・文字サイズ変更 メニューヘ | 色・文字サイズ変更 メニューへ くく戻る |

・「抽選申込の優先順位指定完了」が表示されれば優先順位の設定は完了です

③ 抽選申込の取消

・取消を選択して"次ヘ>>"をクリックします

抽選申込の一覧です。 抽選申込の取消を行う場合は「取消」ボタンを選んで、「次へ」ボタンを押してください。(複数選択できます。)抽選申込の優先順位指定を変更す る場合は、「優先順位指定」ボタンを押してください。

|                   |                          |        | 優先 | 順位指定 | 利用日順に表示 | 印刷用画面 |
|-------------------|--------------------------|--------|----|------|---------|-------|
| すみだ産業会館【会議室・展示場をる | <u> お探しの方へー】 会議室3【放送</u> | 設備利用可】 |    |      |         |       |
| 利用日               | 利用時間帯                    | 状態     | 詳細 | 取消   |         |       |
| 2016/05/02        | 09:00~12:00              | 申込中    | 詳細 | 取消   |         |       |
|                   |                          |        |    |      |         |       |
| 色・文字サイズ変更 メニューヘ   | <<戻る 次へ≫                 |        |    |      |         |       |

・確認画面が表示されますので"取消>>"をクリックします

| <ul> <li>色·文字サイズ変更</li> <li>メニューへ</li> <li>&lt;&lt; 戻る</li> <li>取消 &gt;&gt;</li> </ul> |           |       |          |   |  |  |
|----------------------------------------------------------------------------------------|-----------|-------|----------|---|--|--|
|                                                                                        |           |       | <b>T</b> |   |  |  |
|                                                                                        | 色・文字サイス发史 | << 戻る | 取消 >>    | • |  |  |
|                                                                                        |           |       | ·        | - |  |  |

・「抽選申込の取消完了」が表示されれば抽選申込の取消は完了です

※ 抽選申込の取消が完了しますとメッセージー覧(37P参照)に「抽選申込取消」のメッセージが表示されます

### 利用者情報の設定・変更(パスワード変更・問合せ 編)

① "公共施設利用メニュー"をクリック、"4.利用者情報の設定・変更"をクリックします

| 公共施設利用メニュー |  |
|------------|--|
| 多目的施設      |  |
| 屋内スポーツ施設   |  |
| 屋外スポーツ施設   |  |

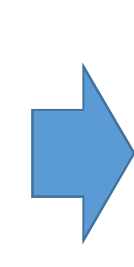

| 1.空き照会・予約の申込  |  |
|---------------|--|
| 2.予約内容の確認・取消  |  |
| 3. 抽選申込の確認・取消 |  |
| 4.利用者情報の設定・変更 |  |
| 5. メッセージの確認   |  |
| 9.終了          |  |

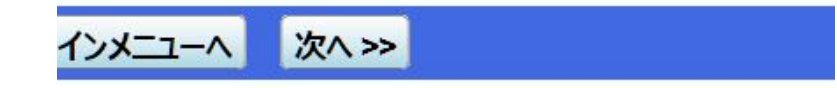

② "1.パスワードの変更・問合せ"をクリックします

1.パスワードの変更・問合せ

2. 登録済利用者情報の変更

③ "1.パスワードの変更"をクリックします

| 1. パスワード変更  |  |
|-------------|--|
| 2. パスワード問合せ |  |

④ "利用者ID・パスワード"を入力して"ログイン>>"をクリックします

| 利用者IDとパスワードを入力して「ログイン」ボタンを招 | してください。 |
|-----------------------------|---------|
| 利用者ID                       |         |
| パスワード                       |         |
|                             |         |

<sup>28</sup>ケタです。旧システムで7ケタ以下のIDだった方は前にゼロを入れてください。 45」だった場合、新IDは「00012345」

|        |  | Suit |
|--------|--|------|
| ログイン>> |  |      |